## Squid Fácil

## Import by New API SquidFacil New Products or Upgrade / Synchronization of Large-Scale Product Inventory

01) Create your SquidFacil account as a Merchant or Partner, for more information, access: http://www.squidfacil.com.br/

Add a Store

After adding a store click on your store

After clicking the Integration tab

After clicking the manage credentials button

Copy Client ID and Secret

02) After accessing the Control Panel

03) After login click on Catalog> Import and Update Product Feeds

04) Click Insert, fill in the fields: Feed Name: SquidFacilApi

Supplier: SquidFacilApi (Add new case not listed)

URL or File: URL or File

User: Type or paste the Client ID

Password: Type or paste the secret

Percentage to increase in price: Set the percentage of profit on the wholesale product price in SquidFacil

Currency of Feed: Real Brasil - BRL

Status: Active

Do not import products from the feed categories: If you are not interested in selling or importing products of a certain category, please fill in this field, as shown on the page

Status of Products on Import: Active

05) After clicking the Insert button

06) To import the products and synchronize the stock, click on the Load Feed link or Select Products Manually to Import. To import only products with immediate  $\frac{Page}{1/2}$ 

(c) 2024 MFORMULA FAQ <info@mformula.net> | 2024-05-09 22:47 URL: https://faq.mformula.net/index.php?action=artikel&cat=194&id=1084&artlang=en-us

## Squid Fácil

shipping click on the Load Feed button Only products with immediate shipping. (Recommended click once not to overload the server, if you overload the server your account is subject to suspension or blocking, recommended to hire a dedicated server, vps or cloud). To update stock, click the Load Feed link. Update the stock once a week or once a day at less access times, between 10pm and 6am.

07) After accessing the Control Panel >> Modules >> Submission >> Select options MODULE\_SHIPPING\_SQUIDFACIL\_PAC\_TEXT\_TITLE\_NEW and MODULE\_SHIPPING\_SQUIDFACIL\_SEDEX\_TEXT\_TITLE\_NEW

Click the INSTALL button.

After clicking on the EDIT button

Fill in the fields: Customer Identifier SquidFacil and Client Password SquidFacil

If you resell the products only from SquidFacil we recommend disabling the other delivery modules and keeping active only the delivery modules of SquidFacil.

If you resell other products and use other forms of delivery it is important to change them in the Control Panel >> Configuration >> Shipping / Packaging >> Select Package Tare weight. >> Click the EDIT >> button Change the value to 0

Unique solution ID: #2091 Author: MFORMULA Last update: 2017-08-26 17:34